| i県 電子 <sup>は</sup> | 申請サービス          | - 3                                | 25                                  | 利用者登録                               |
|--------------------|-----------------|------------------------------------|-------------------------------------|-------------------------------------|
|                    |                 |                                    |                                     | 4-21-21 EL CL/C-1-                  |
| ⊐ <b>−</b> ド       |                 |                                    |                                     |                                     |
| 》 申込内容照会           | ) 職實署名検証        |                                    |                                     |                                     |
|                    | コード<br>→ 申込内容照会 | コート<br>)申込内容照会<br>)取責署名検証<br>手続き申込 | コート<br>)申込内容照会<br>) 職責署名検証<br>手続き申込 | コート<br>)申込内容照会<br>) 職責署名検証<br>手続き申込 |

## 利用者ログイン

| 手続き名 | 沖繩県交通事業者安全、安心確保支援事業補助金交付申請書【貨物自動車運送事業者 R5.10~R6.<br>3】 |
|------|--------------------------------------------------------|
| 受付時期 | 2024年4月20日17時00分~2024年6月28日23時59分                      |

|                                                                  |                                                                                                    | 利用者登録される方はこ                          |
|------------------------------------------------------------------|----------------------------------------------------------------------------------------------------|--------------------------------------|
| 既に利用者登録がお                                                        | 済みの方                                                                                                |                                      |
| 利用者IDを入力して                                                       | ください                                                                                                |                                      |
|                                                                  |                                                                                                    |                                      |
| 利用者登録時に使用したメー                                                    | -ルアドレス、                                                                                             |                                      |
| または各手続の担当部署から                                                    | i受領したIDをご入力ください。                                                                                    |                                      |
| バスワードを入力し                                                        | てください                                                                                               |                                      |
|                                                                  |                                                                                                    |                                      |
|                                                                  |                                                                                                    |                                      |
| 利用者登録時に設定していた                                                    | たいたバスワード、                                                                                           |                                      |
| 利用者登録時に設定していた<br>または各手続の担当部署から<br>忘れた場合、「パスワードを                  | だいたパスワード、<br>5受領したパスワードをご入力ください。<br>5忘れた場合はこちら」より再設定してください。                                         |                                      |
| 利用者登録時に設定していた<br>または各手続の担当部署から<br>忘れた場合、「パスワードを<br>メールアドレスを変更した# | だいたパスワード、<br>受領したパスワードをご入力ください。<br>忘れた場合はこちら」より再設定してください。<br>給は、ログイン後、利用者情報のメールアドレスを変               | 更ください。                               |
| 利用者登録時に設定していた<br>または各手続の担当部署から<br>忘れた場合、「パスワードを<br>メールアドレスを変更した場 | たいたパスワード、<br>受領したパスワードをご入力ください。<br>また場合はこちら」より再設定してください。<br>合は、ログイン後、利用者情報のメールアドレスを変                | 更ください。                               |
| 利用者登録時に設定していた<br>または各手続の担当部署から<br>忘れた場合、「パスワードを<br>メールアドレスを変更した場 | だいたパスワード、<br>愛領したパスワードをご入力ください。<br>ま忘れた場合はこちら」より再設定してください。<br>合は、ログイン後、利用者情報のメールアドレスを変              | 更ください。<br><u>パスワードを忘れた場合は</u>        |
| 利用者登録時に設定していた<br>または各手続の担当部署から<br>忘れた場合、「パスワードを<br>メールアドレスを変更した場 | :だいたパスワード、<br>う受領したパスワードをご入力ください。<br>ま忘れた場合はこちら」より再設定してください。<br>計合は、ログイン後、利用者情報のメールアドレスを変<br>ログイン > | <b>運ください。</b><br><u>パスワードを忘れた場合は</u> |

| ○ 沖縄県 電子申請サー              | rz 🔹 🥍    | <b>ミ</b> ログアウト |
|---------------------------|-----------|----------------|
|                           | 🔊 🏹       | 利用者情報          |
| 申請書ダウンロード                 |           |                |
| ) 手続き申込 ) 申込内容照会 ) 委任内容照: | A.        |                |
| 手続き                       | 申込        |                |
| Q 手続き返択をする 🖂 メールアドレスの確認   | ● 内容を入力する | 🛷 申し込みをする      |

# 手続き説明

|        | 下記の内容を必ずお読みください。                                                                                       |                          |
|--------|----------------------------------------------------------------------------------------------------|--------------------------|
| 手続き名   | 沖繩県交通事業者安全,安心確保支援事業補助金交付申請書【貨物<br>3】                                                                   | 自動車運送事業者 R5.10~R6.       |
| 説明     | ☆「沖縄県交通事業者安全・安心確保支援事業補助金交付申請書」<br>必要事項を入力して、[申込む]までクリックしてください。                                         | の提出を受け付けます。              |
|        | ★以下の書類を添付する必要があります。申請前にご準備ください。<br>(1)月ごとの燃料費がわかる資料(確定申告資料、事業実績報告書、<br>(2)経常損益額減の要件を満たす場合は経常損益額が分かる資料、 | ,<br>その他既存の管理資料など)<br>は、 |
|        | 燃料費率増の要件を満たす場合は月ことの売上高がわかる資料<br>(確定申告資料、事業実績報告書、その他既存の管理資料など)                                          | 画面を下にスクロール               |
|        |                                                                                                    | してください。                  |
| <利用規約> |                                                                                                    |                          |

|      | 沖縄県電子申請サービス利用規約                                                                                                    | * |
|------|----------------------------------------------------------------------------------------------------|---|
| 1    | - 目的<br>この規約は、沖縄県(以下「県」という。)が所管する電子申請サービスを利用する場合に必要な事項を定める<br>ものです。                                                                                                    | 1 |
| 2    | <ol> <li>用語の定義<br/>この規約において、次の各号に掲げる用語の意義は、次のとおりとします。         <ol> <li>(1) 電子申請サービス 県が所管する申請・届出等の手続きのうち、インターネットを利用したもの(以下<br/>「電子申請」という。)を受付処理するサービスをいいます。</li> <li>(2) 利用者 電子申請サービスを利用される個人又は法人等。</li> </ol> </li> </ol> |   |
| 3    | 3.サービスの提供<br>電子申請サービスの提供は、県との契約により、株式会社NTTデータ関西(以下「サービス提供事業者」とい                                                                                                    | Ŧ |
| 「同意う | する」ボタンをクリックすることにより、この説明に同意いただけたものとみなします。                                                                                                    |   |
|      | 上記をご理解いただけましたら、同意して進んでください。                                                                                                    |   |

| Te | 申込む」ボタンを押す | す時、上記の時間をすき | ていると申込ができま | the |
|----|------------|-------------|------------|-----|
|    |            |             |            | クリッ |
|    |            |             |            |     |
|    |            |             |            |     |

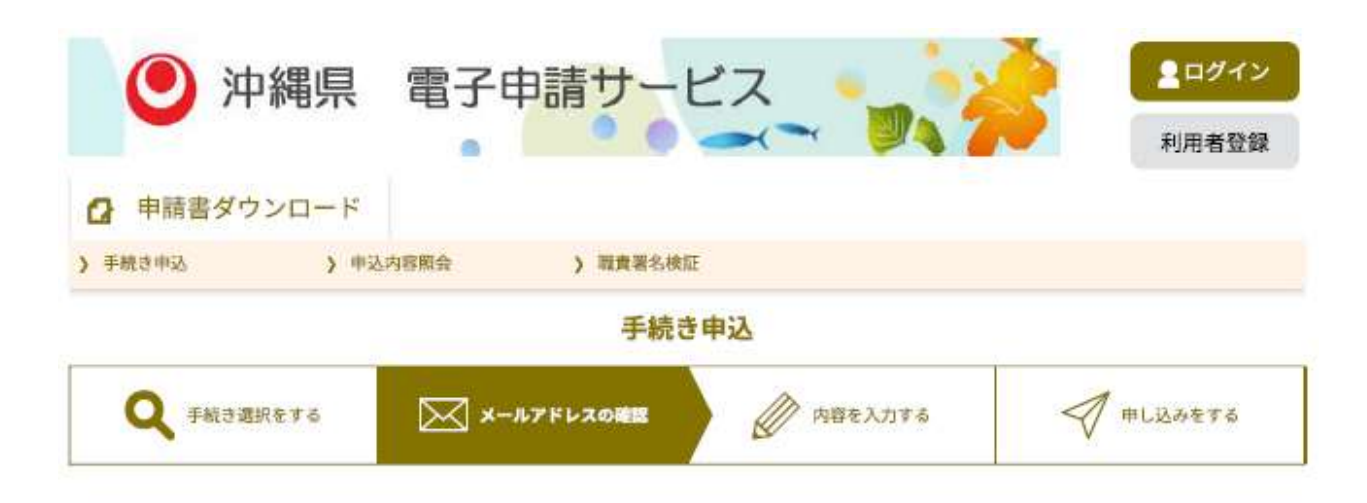

#### 利用者ID入力

沖縄県交通事業者安全·安心確保支援事業補助金交付申請書【貨物自動車運送事業者 R5.10~R6.3】

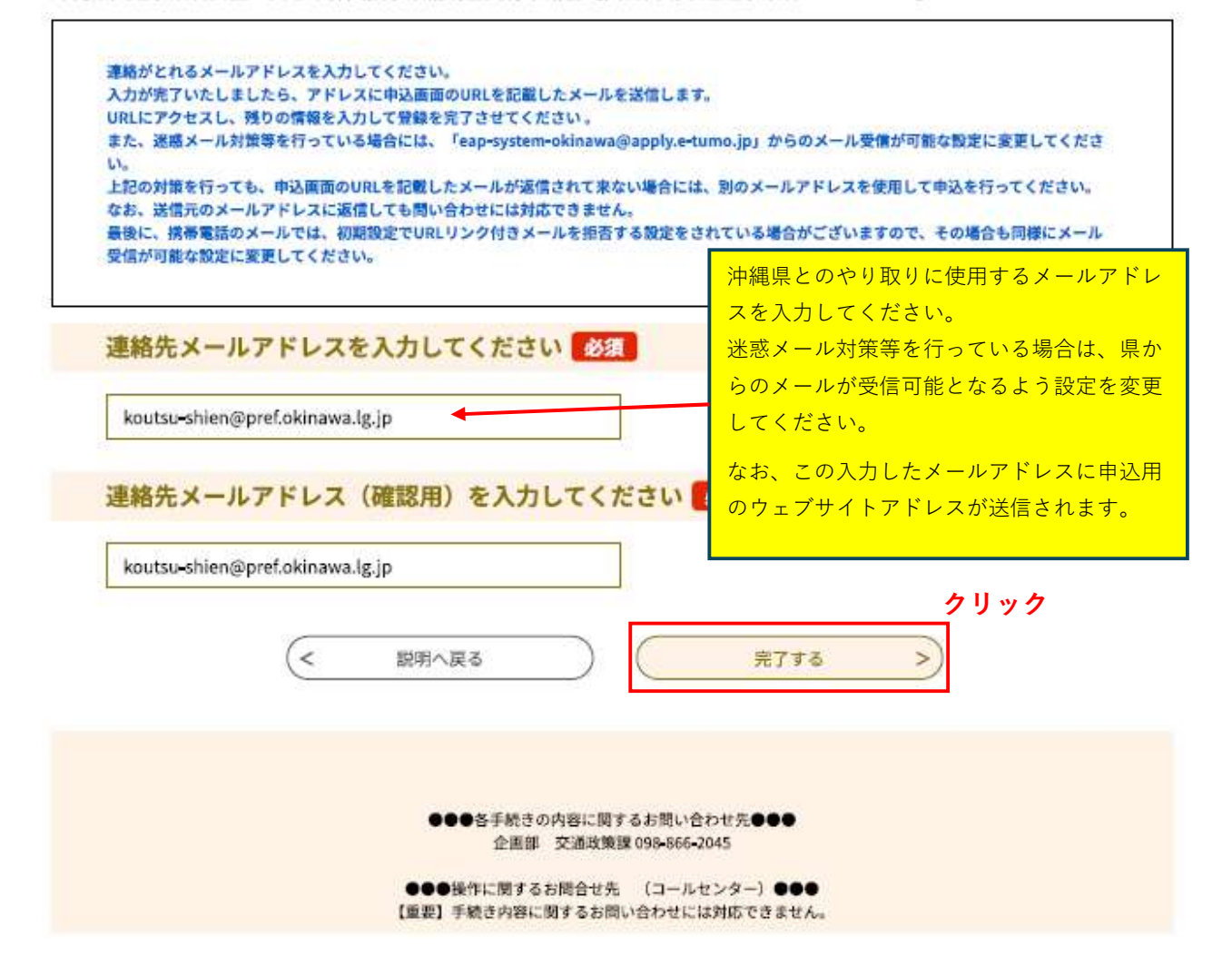

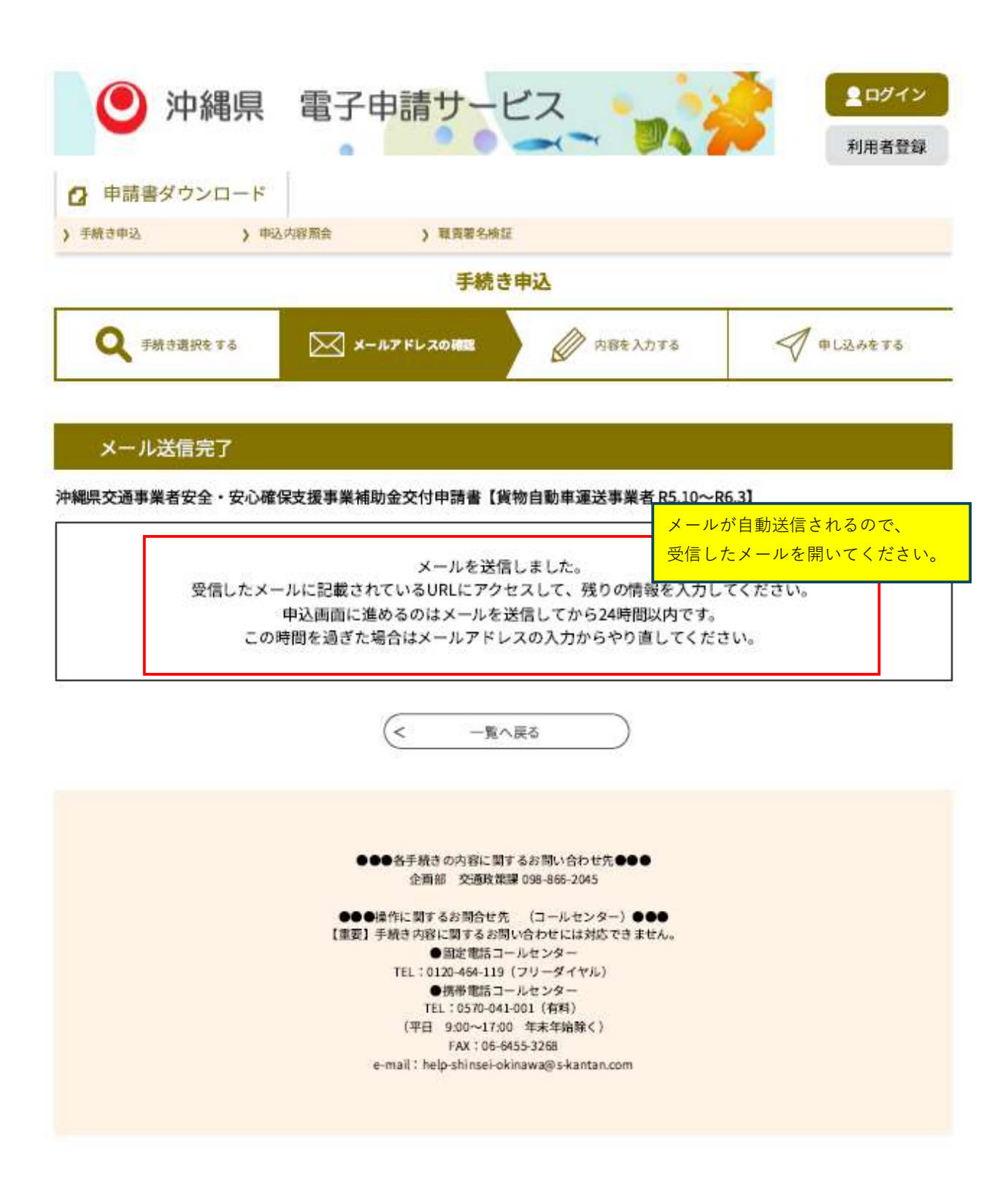

## 沖縄県電子申請サービスから送信されるメール

|                                                                                                    | 検索 CTRL + K                                                                            |                                       | ٩                                              | ≡ – œ ×                        |
|----------------------------------------------------------------------------------------------------|----------------------------------------------------------------------------------------|---------------------------------------|------------------------------------------------|--------------------------------|
| ファイル(F) 編集(E) 表示(V) 移動(G) メッセー                                                                                                    | -ジ(M) 予定とToDo(N) ツール(T) ヘルプ(H)                                                         | <i>.</i>                              |                                                |                                |
| 沖縄県交通事業者安全·安心確保支援制                                                                                                    | Q、~のご案内 X                                                                              | ■【沖縄県電子申請サ−ビス】連絡先                     | 7FL ×                                          |                                |
| 差出人 denshi-shinsei@e-tumo-mail.bizplat.                                                                                                    | asp.lgwan.jp 🕲                                                                         |                                       | \$16 26 11 11 11 11 11 11 11 11 11 11 11 11 11 | アーカイブ 😡 迷惑マークを付ける 💼 削除 その他 🗸 🏫 |
| 宛先 交通政策課代表端末 (3)<br>件名 【沖縄県雷子申請サービス】連絡先アドレ                                                                                                    | ス確認メール                                                                                 |                                       |                                                | 10:39                          |
| このメールは沖縄県電子申請サー                                                                                                    | ビスが発行しています。                                                                            |                                       |                                                |                                |
| 手続名:沖縄県交通事業者安全・                                                                                                    | 安心確保支援事業補助金交付申請書                                                                       | 【貨物自動車運送事業者                           | R5.10~R6.3]                                    |                                |
| の申込画面へのURLをお届けします                                                                                                    | t.                                                                                     |                                       |                                                | クリック                           |
| ◆バソコン、スマートフォンはこ<br><u>https://apply.e-tumo.jp/pref-o</u><br>user=aa015500%40pref.okinawa.l                                                                                                    | ちらから<br>kinawa-u/offer/completeSendMail<br><u>s_ip&amp;id=14b9a8c9d94ded259aabd385</u> | gotoOffer?completeSendMai<br>ede99e57 | IForm.templateSeg=3879#=0;                     | <u>kt=1714095559259&amp;</u>   |
| 上記のURLにアクセスして申込を行<br>※エラーになる場合は、URLをコヒ                                                                                                    | テってください。<br>ビーレブラウザのアドレスバーに貼り                                                          | り付けてアクセスしてくださ                         | <i>ل</i> ،.                                    |                                |
| 問い合わせ先<br>企画部 交通政策課 沖縄県交通<br>電話:098-866年2045<br>FAX:なし<br>メール: <u>aa015500@pref.okinawa.</u>                                                                                                    | 画事業者安全・安心確保支援事業担当<br>                                                                  | 当者                                    |                                                |                                |
| このメールは自動配信メールです<br>返信等されましても応答できませ<br>************************************                                                                                                    | 。<br>んのでご注意ください。<br>************************************                               | ****                                  |                                                |                                |
| <ul> <li>●●操作に関するお問合せ先</li> <li>※手続き内容に関するお問い合わ<br/>(電子申請サービス コールセン</li> <li>●固定電話コールセンター<br/>TEL:0120-464-119(フリータ<br/>(平日 9:00~17:00 年昇</li> <li>●携帯電話コールセンター<br/>TEL:0570-041-001(有料)<br/>(平日 9:00~17:00 年昇</li> <li>●FAX:06-6455-3268</li> <li>●email:help=shinsei-okinawa</li> <li>●etil:24##間385日</li> </ul> | (コールセンター) ●●●<br>せには対応できません。<br>ター】<br>ダイヤル)<br>転年始除く)<br>転年始除く)                       |                                       |                                                |                                |
|                                                                                                    |                                                                                        |                                       |                                                |                                |

| • 沖                                    | 縄県 電                                            | 子申請サート                                          | ビス                               | 2                        | <b>2</b> ログアウト |
|----------------------------------------|-------------------------------------------------|-------------------------------------------------|----------------------------------|--------------------------|----------------|
| アクセシビリティ対応ペ                            | ージへ切り替える                                        |                                                 |                                  |                          | 利用者情報          |
| ▲ 由請素以内                                | 20-5                                            |                                                 |                                  |                          |                |
| 1 手続き曲込                                | )由认内容記                                          | 会 \ 西年内室晒台                                      |                                  |                          |                |
| 1                                      | 7                                               |                                                 |                                  |                          |                |
|                                        |                                                 | -3-496.0                                        | 725                              |                          |                |
| <b>Q</b> 手紙改選約                         | Reta                                            | ×                                               | D 内容を入力する                        | •                        | 11し込みをする       |
| 選去の申込から入力債を                            | 自動設定する                                          |                                                 |                                  |                          |                |
| 申込                                     |                                                 |                                                 |                                  |                          |                |
|                                        |                                                 |                                                 |                                  |                          |                |
| 選択中の手続き                                | 名:沖縄県交通事業                                       | 業者安全・安心確保支援事業補                                  | 助金交付申請書【貨物自動                     | )車運送事業者 R5.10~R          | (6.3]          |
|                                        | 【申請に係る                                          | 5注意事項】                                          |                                  |                          |                |
|                                        | 1手続き申込                                          | <u>♪</u> の最中にEnterキーを                           | 押すと、申請の入力                        | 」を終了したとみな                | なされてしまいます。     |
|                                        | データの入力                                          | 」が完了したら、マウン                                     | スによるクリック等                        | 「により、次の項目                | 目まで進んでいただくよ    |
|                                        | うお願いしる                                          | ます。                                             |                                  |                          |                |
|                                        | 2申請ページ                                          | <sup>ジ</sup> は、一定時間が経過 <sup>つ</sup>             | <mark>するとタイムアウト</mark>           | ·することがありま                | ますので、時間に余裕の    |
| ※印があるものは必須<br>◎印があるものは基本<br>▲印は選択肢の結果に | ある時に申言                                          | 青することをお勧めし;                                     | ます。                              |                          |                |
|                                        |                                                 | 沖縄県交通事業者安全・                                     | 安心確保支援事業補助金                      | 2                        |                |
|                                        |                                                 | 交付日                                             | 申請                               |                          |                |
| ×                                      | 最出 <b>展期(通畅</b> の叩し、そ¢                          | (肌の胃気) については、あらかじめデータ                           | 爆付さきるようご準備のうえ申請作<br>申請日 ※ 令和 ✔ 6 | 篇を行ってください。<br>毎 4 月 25 日 |                |
|                                        | 認定等登録册号(任意)                                     |                                                 |                                  |                          |                |
|                                        | 無積                                              | ※ ▼選択してください                                     | ×                                |                          |                |
|                                        | 中請者区分                                           | * 〇個人 ⑧法人 選択解除                                  |                                  |                          |                |
| 23<br>*1                               | ■<br>細動金の申請にあたり、次の金                             | ての事項について宣誓します。ロにマを入れて                           | :<元au.                           | 当するものを選ん                 | 、でください。        |
|                                        | 1 下記の記載に対し、計                                    | #りがないこと。                                        |                                  |                          |                |
|                                        | 💥 🖾 宣誓します                                       |                                                 |                                  |                          |                |
|                                        | <ol> <li>2 代表者、役員又は使り<br/>条例第2条第1号にあ</li> </ol> | 1人その他の従来員若しくは構成員等が沖縄満<br>規定する暴力団、同楽第2号に規定する最力団」 | 暴力団勝敵<br>員に腋当せず、                 |                          |                |
|                                        | かつ、将来にわたっ                                       | ても該当しないこと、また、上記の暴力団及び                           | 暴力注意が、                           | 内容を確認し、                  | 4つとも           |
|                                        | 申請事業者の経営に                                       | B実上参画していないこと。                                   |                                  | チェックしてく                  | 、ださい。          |
|                                        | ※ C# 宣誓します<br>3 本補助会の約付を受け                      | けた後においても事業を思想する言思があるこ                           |                                  |                          |                |
|                                        | ※ 🖸 雪壁 1 まま                                     |                                                 |                                  |                          |                |

※ □ 宣誓します 
4 本中請の内容に造偽等が利用した場合は、本権約会の返還等におじます。
※ □ 宣誓します

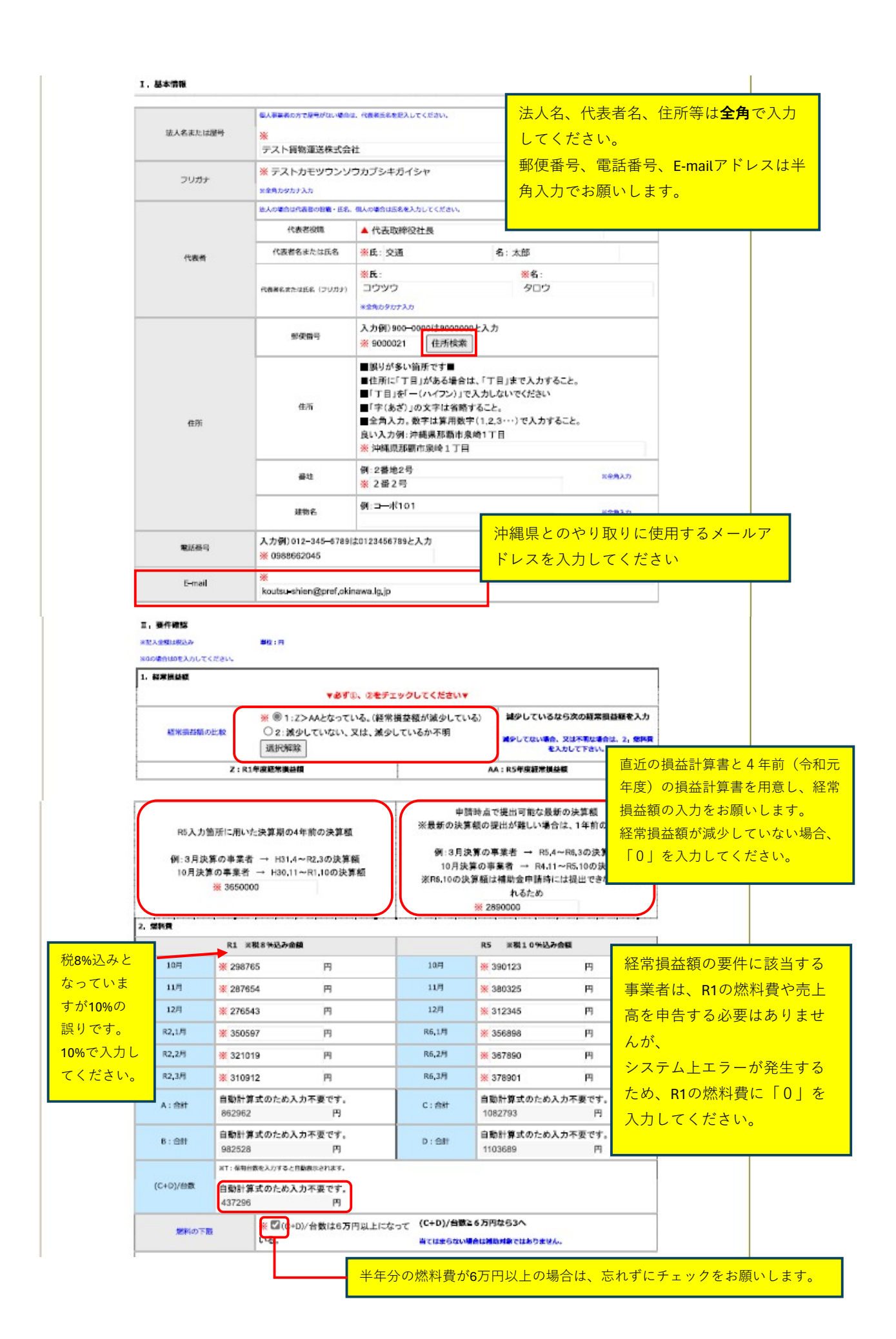

|           | 3. 売上高             |                                                     |             |                                          |                       |
|-----------|--------------------|-----------------------------------------------------|-------------|------------------------------------------|-----------------------|
| 税8%込みと    |                    | R1 N税8%运办金额                                         |             | R5 ※截10%込み金額                             |                       |
| なっていま     | 10月                | <b>※</b> 1100000 円                                  | 10/1        | ※ 1150000 円                              |                       |
|           | 11月                | ※ 1080000 円                                         | 11月         | <b>※</b> 1200000 円                       |                       |
| 9 1/10%0) | 12月                | 第 1120000 円                                         | 12月         | 第 1140000 円                              |                       |
| 誤りです。     | R2.1月              | ¥ 1240000 円                                         | R6.1月       | 第 1300000 円                              |                       |
| 10%で人力し   | R2.2月              | ※ 1320000 円                                         | R6.2月       | ※ 1300000 円                              |                       |
| てください。    | R2.3月              | <mark>※</mark> 1380000 円                            | R6.3月       | 第 1350000 円                              |                       |
|           | E:合計               | 自動計算式のため入力不要です。                                     | G : Att     | 自動計算式のため入力不要です。                          |                       |
|           |                    | 3300000 円<br>自動影響者のため 3 由天正常す                       |             | 3490000 M                                |                       |
|           | 》:合計               | 3940000 円                                           | H: 8#       | 3950000 円                                |                       |
| Ì         |                    |                                                     |             |                                          |                       |
|           | 4、 方上異に占める無利       |                                                     |             |                                          |                       |
|           | I=(A+B)/(E+F       | ) 自動計算式のため入力不要です。<br>0,25 %                         |             |                                          |                       |
|           | 1-(0400//645       | 自動計算式のため入力不要です。                                     |             | こちらも忘れずにチェックし                            | <mark>てください。</mark>   |
|           | -terelliteri       | 0.29 %                                              |             |                                          |                       |
|           | 売上高に占める燃料費用<br>設   | 第合の比 ※ 図」いとなっている。                                   | J>1265A     | 1000 000 000 000 000 000 000 000 000 00  |                       |
|           |                    |                                                     | NCG868V     | 場合は補助対象ではありません。                          |                       |
|           | ①R5燃料資合計/台         | 徴が6万円以上かつ、②売上高に占める常                                 | 料費の割合がR1    | <r5または、③経常損益額がr1>R5の要件</r5または、③経常損益額がr1> |                       |
|           | をみたしていない場          | 結は、補助対象ではありません。                                     |             |                                          |                       |
| L         | フラウサを用して           | ちしてくたさい。                                            |             |                                          |                       |
| 1         | <b>田、補助額算定</b>     |                                                     |             |                                          |                       |
| 1         | 1. 補助刘奈和贵          |                                                     |             |                                          |                       |
|           | K:燃料高圈相当           | 自動計算式のため入力不要です。<br>117.7 %                          |             |                                          |                       |
|           | L:R5燃料費税級<br>C/1.1 | 自動計算式のため入力不要です。<br>984357 円                         |             |                                          |                       |
|           | M:R5燃料費税法          | 自動計算式のため入力不要です。                                     |             |                                          |                       |
| _         | D/1.1              | 1003353 円                                           |             |                                          |                       |
|           | N=L/K              | 自動計算式のため入力不要です。<br>836327 円                         |             |                                          |                       |
|           | O=M/K              | 自動計算式のため入力不要です。<br>852466 円                         |             |                                          |                       |
| Γ         | P:補助対象經費           | 自動計算式のため入力不要です。                                     |             |                                          |                       |
| 1         | L•N                | 148030 円                                            |             |                                          |                       |
|           | Q:種助対象經費           | 自動計算式のため入力不要です。<br>150887 四                         |             |                                          |                       |
| L         | PHO                | 150667                                              |             |                                          |                       |
| -         | 2、基準期              |                                                     |             |                                          |                       |
| ,         | R:一台当たりの燃料高速       | 相当額<br>32000 円                                      |             |                                          |                       |
| 5         | 5:一台当たりの燃料高度       | 相当額<br>31000 円                                      |             |                                          |                       |
|           | T:保有台数             | ※5 台                                                |             |                                          | ♪りつ ⇒未用日 割早の<br>** とい |
| ſ         | U:墨猫貓—R×T          | 自動計算式のため入力不要です。<br>160000 円                         |             | (保有台図を入力してく                              |                       |
| t         | V: 墨準額=S×1         | <ul> <li>自動計算式のため入力不要です。</li> <li>155000</li> </ul> |             |                                          |                       |
| L,        | 3, 40240           | naaaa n                                             |             |                                          |                       |
| Г         |                    | P,Uを比較して少ない框(千円未満切り捨                                | τ)          | 1                                        |                       |
| 1         | W:HEBRO            | ※本圏面には表示されないですが、中請者                                 | に自動記載されます。  |                                          |                       |
| t         | X:HEBSE            | Q,Vを比較して少ない概(千円未満切り捨                                | 12)         |                                          |                       |
| Ļ         |                    | ※本面面には表示されないですが、申請書                                 | に自動記載されます。  |                                          |                       |
|           | Y:補助額(合計)          | W+X                                                 |             |                                          |                       |
| L         |                    | ス本価単には数水されないですが、甲請請                                 | 11日間記載されます。 | +                                        |                       |

| N. <b>CIENN</b>                                                                                                 | 赤枠部分について、入力してください。                                                              |
|----------------------------------------------------------------------------------------------------|---------------------------------------------------------------------------------|
| 建建区分                                                                                                    | * □0103 車頁·船舶等                                                                  |
| 支払方法                                                                                                    | ※□2 口座振替                                                                        |
| 預金額局                                                                                                    | ※◎普通預金 ○当座預金 潮沢解除                                                               |
|                                                                                                    | ■入力譲りが多い箇所です■                                                                   |
|                                                                                                    | ■通帳等の記載通りにご記入願います。 ■氏・名の間にスペースがあれば、スペースも入力してください。                               |
| 口靈名職人                                                                                                    | 例)口座名義人:株式会社沖縄県庁 代表取締役 沖縄 太助                                                    |
|                                                                                                    | ※ デスト貨物運送株式会社                                                                   |
|                                                                                                    | ■入力減りが多い箇所です■                                                                   |
|                                                                                                    | ■ホメギはメメチにしてにない。ホメギかめの2歳2できません。<br>実験例: ッ→ツ、ヤユヨ→ ヤユヨ、アイウエオ 琉球銀行とそれ以外の銀行でフリガナの略語/ |
|                                                                                                    | ■必ず通報を見ながら、通報等の記載通りにご記入願います。 異なります。                                             |
| 口墨名義(カナ)                                                                                                    | ■スペースがある場合は、スペースも入力してください。 下の例で琉球銀行の口座の場合、                                      |
|                                                                                                    | 「テストカモツウンソウ.カ」と登録してく7                                                           |
|                                                                                                    | ■法人の場合、代表者名は省略編います。 さい。                                                         |
|                                                                                                    | * デストカモツウンソウ(カ                                                                  |
|                                                                                                    | 全計測明名                                                                           |
|                                                                                                    | ※上の欄に金融機関名の一部を入力して「絞り込み」をクリックすると、下の欄のリストが絞り込まれますので、リストから金融機関を選択してください。          |
|                                                                                                    | * 沖縄 絞り込み検索                                                                     |
|                                                                                                    | ▼遊祝してください                                                                       |
| Theorem                                                                                                    | 沖縄銀行 0                                                                          |
|                                                                                                    | 「沖縄海邦銀行<br>沖縄県労働金庫 ▼                                                            |
|                                                                                                    | 安康名                                                                             |
|                                                                                                    | ※ 爆炸出强所                                                                         |
| 80                                                                                                    | *012                                                                            |
| 口座勝号                                                                                                    | *0123456                                                                        |
|                                                                                                    |                                                                                 |
| V. 添付書類                                                                                                    |                                                                                 |
| 2000 - 2000 - 2000 - 2000 - 2000 - 2000 - 2000 - 2000 - 2000 - 2000 - 2000 - 2000 - 2000 - 2000 - 2000 - 2000 - | ▼前回中野で提出している場合においても、必ず再度添付してください。▼                                              |
| ※画像サイズを小さくしす:                                                                                                   | ぎないでください。私別できず不倫となる場合があります。                                                     |
|                                                                                                    | 申請時に記載した月ごとの標料員がわかる資料(補定申告資料、事業実績報告書、その換紙存の管理資料など)                              |
|                                                                                                    | ※ 添付ファイル                                                                        |
|                                                                                                    | 20.8+30.0485.pdf                                                                |
|                                                                                                    | 申請許にお話したがことの元上の第二には、K1・K5年度の知常後位からから資料(現在中世資料、 ●東京第号世界、その地域<br>存の管理資料など)        |
|                                                                                                    | ※手書きの追記でも良いので、「税込入」、「税抜き」が分かるようにしてください。                                         |
|                                                                                                    | ※色々な項目がのっている場合、売上高の項目が分かるように工夫してください。<br>例:下線を引く、イエローマーカーで数字を囲う等                |
| 潮村                                                                                                    | * 「新付ファイル」 添付ファイルボタンをクリックするとファイル                                                |
|                                                                                                    | 第35年ロ県の遺標の写し(表面・副前) 選択する画面に遷移します。                                               |
|                                                                                                    | ×約9%、約%、約%、0%%の10%%%、0%%、0%%%、0%%%、0%%%、0%%%、0%%%                               |
|                                                                                                    | * 類付ファイル (※ファイルの添付については、次のページを                                                  |
|                                                                                                    |                                                                                 |
|                                                                                                    | <ul> <li>※ 添付ファイル</li> </ul>                                                    |
|                                                                                                    |                                                                                 |
| 胆当者情報                                                                                                    | 補助金申請の担当者の氏名、電話番号、メールア                                                          |
| 11 T                                                                                                    | レスを記入してください。                                                                    |
| 回·有<br>相当常年久                                                                                                    | *0.000         ※任:交通 务:大照                                                       |
| TO OTHER                                                                                                    | 入力例)012-345-6789は0123456789と入力                                                  |
| 電話臺号                                                                                                    | <b>₩ 0988662045</b>                                                             |
| メールアドレス                                                                                                    | X koutsu-shien@pref.okinawa.lo.ip                                               |
|                                                                                                    | Nouse-strengepre, okinawa.ig, p                                                 |

### ファイルの添付について

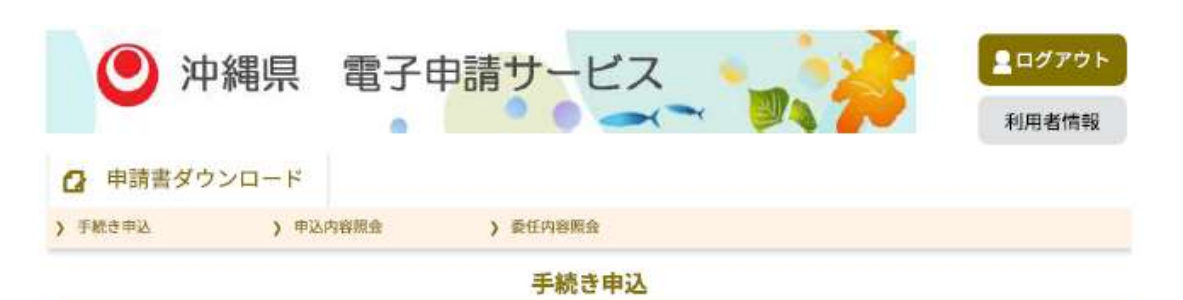

添付ファイル選択

申込に必要な添付ファイルを選択してください。

- < ・ファイルを選択後、【添付する】をクリックすると添付されます。
- ・添付ファイルが複数ある場合は、同じ操作を繰り返してください。
- ・全てのファイルを添付し終えたら、【入力へ戻る】をクリックしてください。

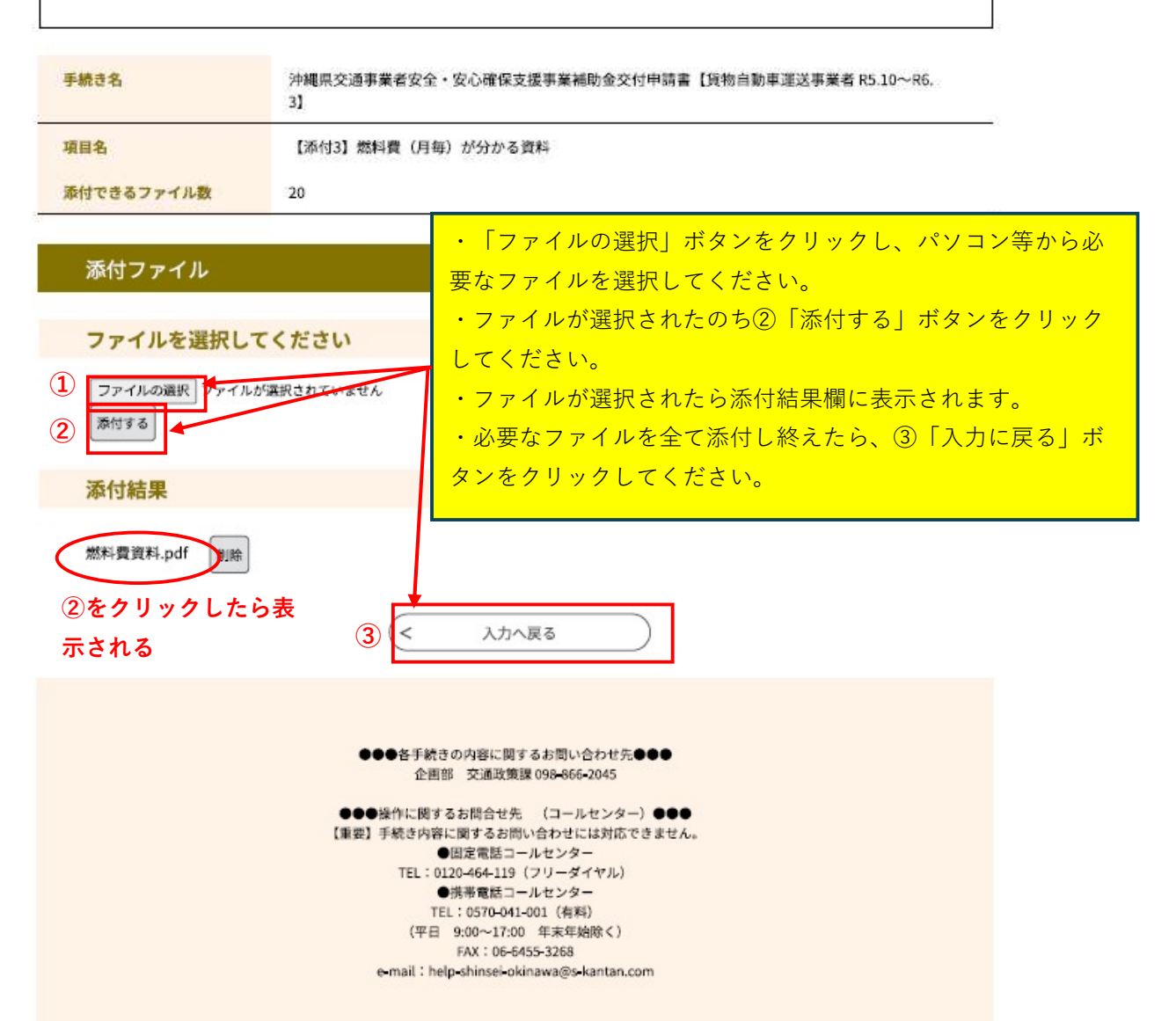

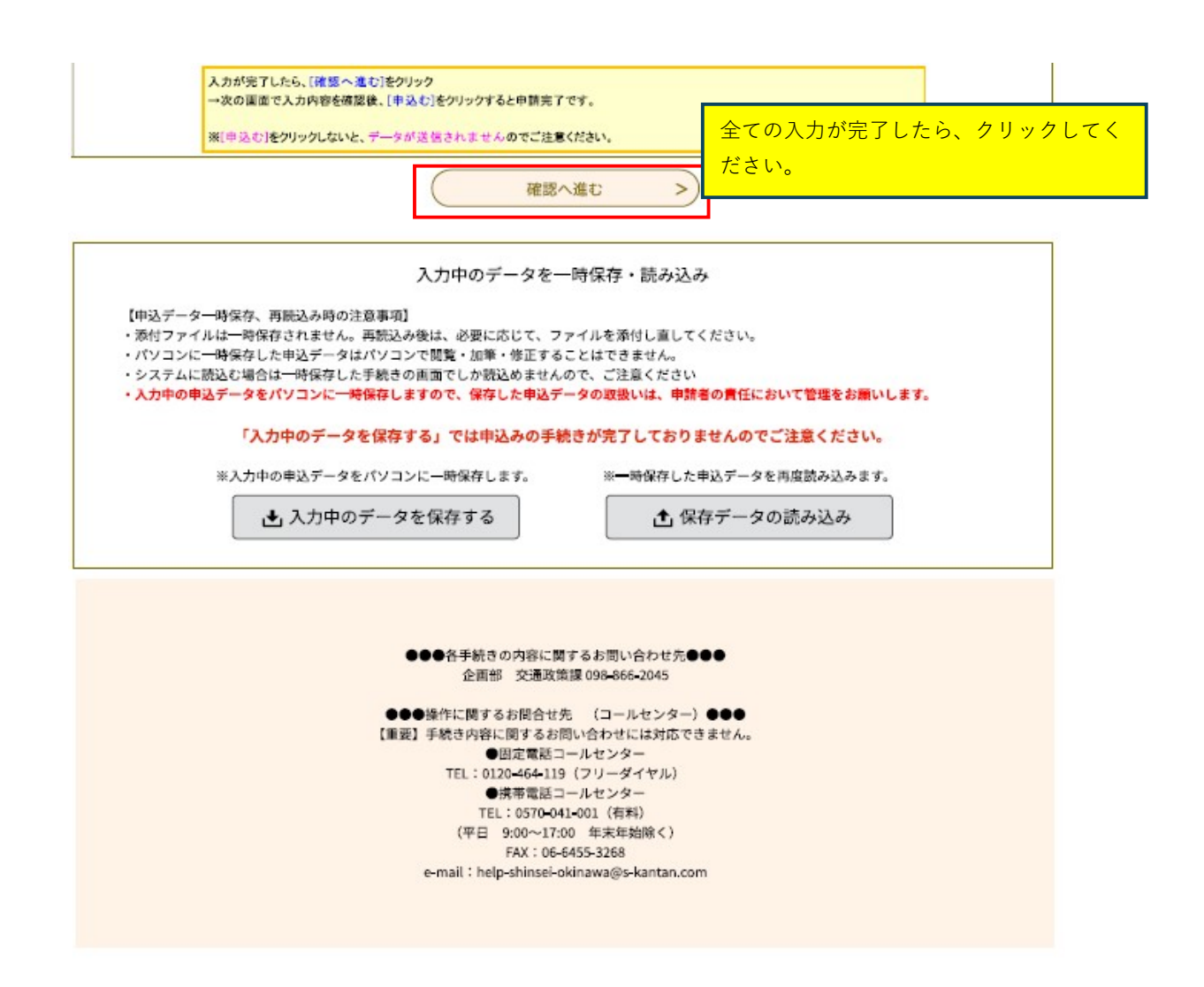

入力に不備があった場合、申込確認画面に移行せず、 誤りや入力不備を指摘されます。

|                                                                                                    |                                                                                                    | 🎝 🏅                                                                                                    | 利用者情報                                                                                                    |
|----------------------------------------------------------------------------------------------------|----------------------------------------------------------------------------------------------------|----------------------------------------------------------------------------------------------------|----------------------------------------------------------------------------------------------------|
| クセシビリティ対応ページへ切り替える                                                                                                    |                                                                                                    |                                                                                                    |                                                                                                    |
| 申請書ダウンロード                                                                                                    |                                                                                                    |                                                                                                    |                                                                                                    |
| 手続き申込 > 申込内容                                                                                                    | 願会 > 委任内容額:                                                                                                    | <u>Δ</u>                                                                                                    |                                                                                                    |
|                                                                                                    | 手続き                                                                                                    | 宇电込                                                                                                    |                                                                                                    |
| <b>Q</b> 手続き選択をする                                                                                                    | > メールアドレスの確認                                                                                                    | 内容を入力する                                                                                                    | 中し込みをする                                                                                                    |
| の申込から入力値を自動設定する                                                                                                    |                                                                                                    |                                                                                                    |                                                                                                    |
| <b>ф</b> 3                                                                                                    |                                                                                                    |                                                                                                    |                                                                                                    |
| 甲込                                                                                                    |                                                                                                    |                                                                                                    |                                                                                                    |
|                                                                                                    |                                                                                                    |                                                                                                    |                                                                                                    |
| があるものは必須です。                                                                                                    |                                                                                                    | 由込内容に誤りや入力不                                                                                                    | 「備がある場合に表                                                                                                    |
| lがあるものは必須です。<br>lがあるものは基本4情報読取済です。<br><del>lは選択肢の結果によって入力条件が</del>                                                                                                  | 変わります。                                                                                                    | <ul> <li>申込内容に誤りや入力不</li> <li>示されます。</li> </ul>                                                                                                    | 「備がある場合に表                                                                                                    |
| Dがあるものは必須です。<br>Dがあるものは基本4情報読取済です。<br><del>Dは選択肢の結果によって入力条件が</del><br><b>D不備の項目があります。(詳細な内</b>                                                                      | <del>変わります。</del><br>容は、各項目をご参照ください                                                                                                    | <ul> <li>申込内容に誤りや入力オ</li> <li>示されます。</li> </ul>                                                                                                    | 「備がある場合に表                                                                                                    |
| Dがあるものは必須です。<br>Dがあるものは基本4情報読取済です。<br><del>Dは選択肢の結果によって入力条件が</del><br>D <b>不備の項目があります。(詳細な内</b>                                                                     | <del>変わります。</del><br>客は、各項目をご参照ください<br>沖縄県交通事業者安全・                                                                                                    | <ul> <li>申込内容に誤りや入力オ</li> <li>示されます。</li> <li>う</li> <li>・)     <li>・)      <li>・)      <li>・)      <li>・)      </li> <li>・)      </li> <li>・)       </li> <li>・)        </li> <li>・)      </li> <li>・)       </li> <li>・)        </li>      ・)</li></li></li></li></li></li></li></li></li></li></li></li></li></li></li></li></li></li></li></li></li></li></li></li></li></li></li></li></li></li></li></li></li></li></li></li></li></li></li></li></li></li></li></li></ul>                                                                                                    | <sup>5</sup> 備がある場合に表                                                                                            |
| Dがあるものは必須です。<br>Dがあるものは基本4情報読取済です。<br><del>Dは選択肢の結果によって入力条件が</del><br>D <b>不備の項目があります。(詳細な内</b>                                                                     | <del>変わります。</del><br><b>容は、各項目をご参照ください</b><br>沖縄県交通事業者安全・<br>交付                                                                                                    | <ul> <li>申込内容に誤りや入力オ</li> <li>示されます。</li> <li>テされます。</li> <li>テされます。</li> <li>テキャンプログロション</li> <li>テキャンプロション</li> <li>テキャンプロション</li> <li>テキャンプロション</li> <li>テキャンプロション</li> <li>中請</li> </ul>                                                                                                    | 「備がある場合に表                                                                                                    |
| Dがあるものは必須です。<br>Dがあるものは基本4情報読取済です。<br>Dは選択肢の結果によって入力条件が<br>D不備の項目があります。(詳細な内<br>#提出希恩(過略の写し、そ                                                                       | <del>変わります。</del><br>客は、各項目をご参照ください<br>沖縄県交通事業者安全・<br>交付<br><sup>50000表集</sup> )については、あらかじめデー                                                                                          | 申込内容に誤りや入力オ<br>示されます。<br><b>)</b><br>安心確保支援事業補助金<br>申請<br>5%何できるようご事体のうえ中講作業を行ってく                                                                                                    | <sup>5</sup> 備がある場合に表                                                                                            |
| 印があるものは必須です。<br>印があるものは基本4情報読取済です。<br><del>印は選択肢の結果によって入力条件が</del><br><b>力不備の項目があります。(詳細な内</b><br>#提出書類(過略の写し、そ                                                     | <del>変わります。</del><br><del>客は、各項目をご参照ください</del><br>沖縄県交通事業者安全・<br>交付<br><del>:080mm</del> ) については、あらかじめデー                                                                               | 申込内容に誤りや入力オ<br>示されます。<br>シ<br>安心確保支援事業補助金<br>申請<br>5%村できるようご準備のうえ中第作業を行ってく                                                                                                    | <sup>∑</sup> 備がある場合に表<br>≝au.                                                                                    |
| 印があるものは必須です。<br>印があるものは基本4情報読取済です。<br><del>日は選択肢の結果によって入力条件が</del><br><b>力不備の項目があります。(詳細な内</b><br>無機出書類(過糖の等し、そ                                                     | <del>変わります。</del><br>容は、各項目をご参照ください。<br>沖縄県交通事業者安全・<br>交付<br><sup>codeの表面)</sup> については、あらかじめデー                                                                                         | 申込内容に誤りや入力ス<br>示されます。<br>シ<br>安心確保支援事業補助金<br>申請<br>۶%付できるようご事体のうえ中請作業を行ってく                                                                                                    | ∑備がある場合に表<br>だきい。                                                                                                |
| 印があるものは必須です。<br>印があるものは基本4情報読取済です。<br><del>Dは選択肢の結果によって入力条件が</del><br><b>力不備の項目があります。(詳細な内</b><br># <b>彼</b> 出書類(資格の写し、そ                                            | 客は、各項目をご参照ください<br>沖縄県交通事業者安全・<br>交付<br>:0mmの書類)については、あらかじめデー                                                                                                    | 申込内容に誤りや入力オ<br>示されます。<br><b>)</b><br>安心確保支援事業補助金<br>申請<br><sup>申請目</sup> ※ 令和 ~ 6 年 4 月                                                                                                    | 5備がある場合に表<br>ださい。 25 目                                                                                           |
| Dがあるものは必須です。<br>Dがあるものは基本4情報読取済です。<br>Dは選択肢の結果によって入力条件が<br>D不備の項目があります。(詳細な内<br>単型出語類(過報の写し、そ<br>業型出語類(過報の写し、そ                                                      | <del>変わります。</del><br><mark> 容は、各項目をご参照ください</mark><br>沖縄県交通事業者安全・<br>交付<br>:のmommal) については、あらかじめデー                                                                                      | <ul> <li>申込内容に誤りや入力不示されます。</li> <li>う</li> <li>安心確保支援事業補助金</li> <li>申請</li> <li>9%和できるようご常保のうえ申請作業を行ってく</li> <li>申請目 ※ 令和 &gt; 6 年 4 月</li> </ul>                                                                                                    | <sup>∞</sup> 備がある場合に表<br><sup>★</sup> <b>*</b> tu.<br>25 E                                                       |
| Dがあるものは必須です。<br>Dがあるものは基本4情報読取済です。<br>Dは選択肢の結果によって入力条件が<br>D不備の項目があります。(詳細な内<br>に提出者類(資格の写し、そ<br>業業の原語時号(任業)<br>業種                                                  | 変わります。           客は、各項目をご参照ください。           沖縄県交通事業者安全・<br>交付           の後の書類) については、あらかじめが一           (読証が知知夏日の其まです。値を表<br>※ ▼選択してください。                                                | 申込内容に誤りや入力不<br>示されます。<br><b>う</b><br>安心確保支援事業補助金<br>申請<br>5%付できるようご事体のうえ申請作業を行ってく<br>申請日 ※ 令和 ~ 6 年 4 月<br>「してください」                                                                                                    | ℃備がある場合に表<br>だきい。 25 E                                                                                           |
| Dがあるものは必須です。<br>Dがあるものは基本4情報読取済です。<br>Dは選択肢の結果によって入力条件が<br>D不備の項目があります。(製細な内<br>#個曲報(機略の写し、そ<br>業工等型級相号(任意)<br>重理<br>甲類相区分                                          |                                                                                                    | 申込内容に誤りや入力不<br>示されます。<br>う<br>安心確保支援事業補助金<br>申請<br>学業和できるようご業績のうえ申請作業を行ってく<br>申請日 ※ 令和 ~ 6 年 4 月                                                                                                    | ○備がある場合に表<br>★ きい。<br>25 日                                                                                       |
| Dがあるものは必須です。<br>Dがあるものは基本4情報読取済です。<br>Dは選択肢の結果によって入力条件が<br>D不備の項目があります。(詳細な内<br>#提出書類(資格の写し、3<br>業初等限録時号(任意)<br>重道<br>甲語者以分                                         | <u>変わります。</u><br>春は、各項目をご参照ください<br>沖縄県交通事業者安全・<br>交付<br>*0800表知)については、あらかじめデー・<br>*0800表知)については、あらかじめデー・<br>*0800表知)については、あらかじめデー・<br>*0800表知)については、あらかじめデー・<br>*0800表知)については、あらかじめデー・ | 申込内容に誤りや入力不<br>示されます。<br><b>う</b><br>安心確保支援事業補助金<br>申請<br><sup>2%</sup> 村できるようご事件のうえ中論作業を行ってく<br>中請日 ※ 令和 <b>~</b> 6 年 4 月<br>しててが読い<br>~<br>入力に不備等のある                                                                                                    | <ul> <li>備がある場合に表</li> <li>★ au.</li> <li>25 E</li> <li>■</li> <li>■</li> <li>箇所の上には、</li> </ul>                 |
| 印があるものは必須です。<br>印があるものは基本4情報読取済です。<br><del>日は選択肢の結果によって入力条件が</del><br><b>小不備の項目があります。(詳細な内</b>                                                                      |                                                                                                    | 申込内容に誤りや入力不<br>示されます。<br><b>)</b><br>安心確保支援事業補助金<br>申請<br><sup>●</sup> ● ● ● ● ● ● ● ● ● ● ● ● ● ● ● ● ● ●                                                                                                    | <ul> <li>備がある場合に表</li> <li>だきい。</li> <li>25 E</li> <li>箇所の上には、</li> <li>す文言が表示されます。</li> </ul>                   |
| 印があるものは必須です。<br>印があるものは基本4情報読取済です。<br>日は選択技の結果によって入力条件が<br>力不備の項目があります。(詳細な内<br>単繊出書類(調報の写し、そ<br>業務<br>単語者以分<br>写属<br>本編動金の中間にあたり、200                               |                                                                                                    | <ul> <li>申込内容に誤りや入力不示されます。</li> <li>うで確保支援事業補助金</li> <li>申請目 ※ 令和 &gt; 6 年 4 月</li> <li>○</li> <li>○</li></ul>                                                                                                    | <ul> <li>備がある場合に表</li> <li>***い。</li> <li>25 E</li> <li>箇所の上には、</li> <li>す文言が表示されます。</li> <li>てください。</li> </ul>  |
| 印があるものは必須です。<br>印があるものは基本4情報読取済です。<br><del>日は選択肢の結果によって入力条件が</del><br><b>内不信の項目があります。(詳細な内</b><br>単提出書類(機構の写し、そ<br>単提出書類(機構の写し、そ<br>単構成分<br>単構成の写し、そ<br>1 下記の記載に対し、 |                                                                                                    | <ul> <li>申込内容に誤りや入力不示されます。</li> <li>う</li> <li>う</li> <li>う</li> <li>う</li> <li>う</li> <li>う</li> <li>ご</li> <li>ご</li> <li>ご</li> <li>こ</li> <li>こ</li> <li>へ</li> <li>へ<td><ul> <li>備がある場合に表</li> <li># atu.</li> <li>25 E</li> <li>箇所の上には、</li> <li>す文言が表示されます。</li> <li>てください。</li> </ul></td></li></ul> | <ul> <li>備がある場合に表</li> <li># atu.</li> <li>25 E</li> <li>箇所の上には、</li> <li>す文言が表示されます。</li> <li>てください。</li> </ul> |

# 入力すべき箇所全てに入力がなされている場合、 申込確認画面に移行します。

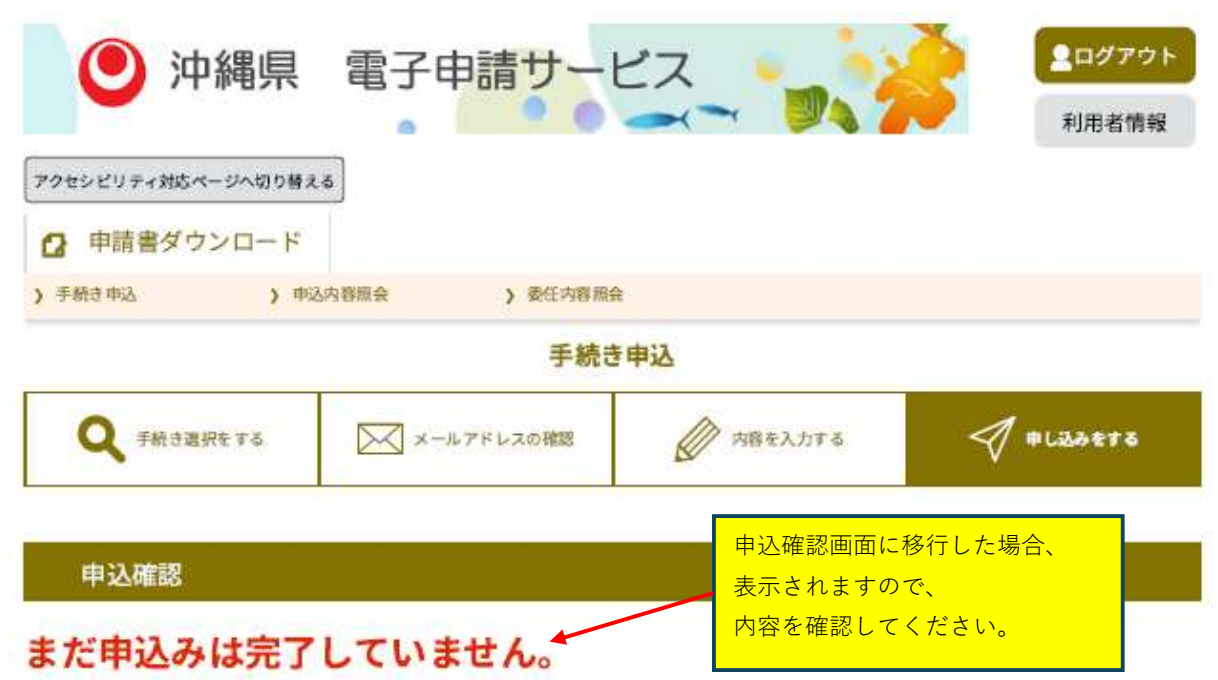

※下記内容でよろしければ「申込む」ボタンを、修正する場合は「入力へ戻る」ボタンを押してください。

沖縄県交通事業者安全·安心確保支援事業補助金交付申請書【貨物自動車運送事業者 R5.10~R6.3】

| HP C           | 20.00 M                         |  |
|----------------|---------------------------------|--|
| 假当教氏名          | 2通2版                            |  |
| <b>R</b> 27.04 | 0958662045                      |  |
| メールアドレス        | koutsu-shien@pref.ckinawe.jg.jp |  |

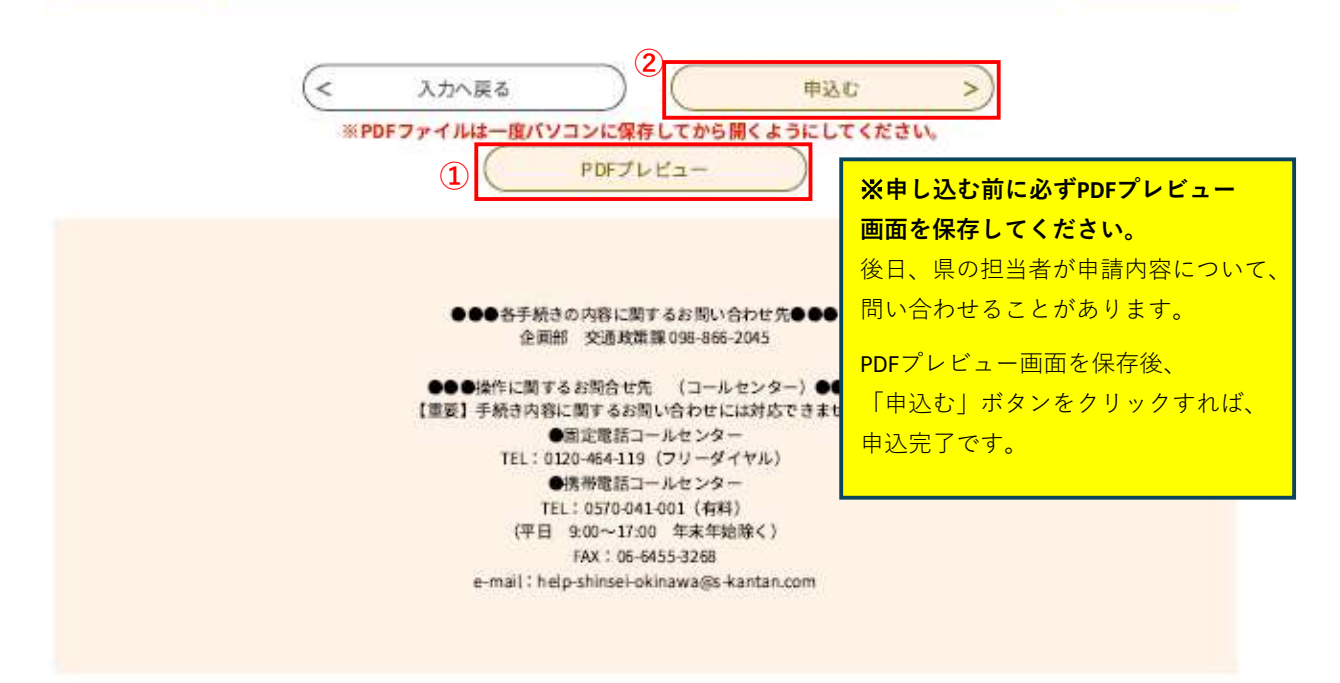